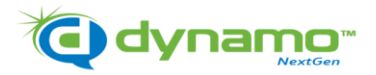

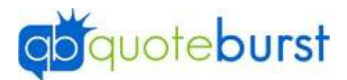

## Mail Merge Job Aid with Barcodes

\*You will need to Download and Save your output file to the computer before starting this process\*

- 1. Select and open the Template
- 2. Click \_\_\_\_\_\_ at the top. (doesn't show on all templates)
- 3. If you get this message click No

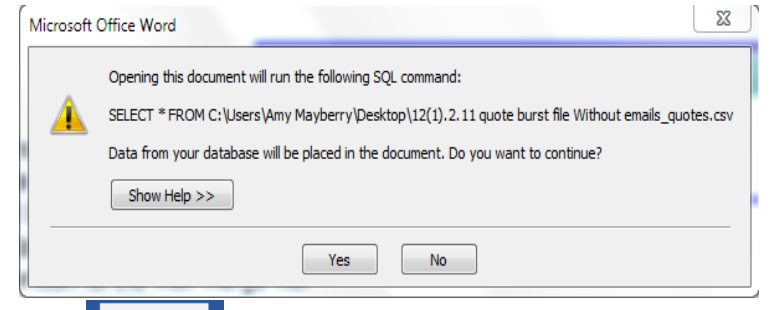

- 4. Click Mailings at the top.
- 5. Click Select Recipients and Use an existing List.

| ii I | Select                  |                              | Edit           | Highlight    | [<br>Ac |  |
|------|-------------------------|------------------------------|----------------|--------------|---------|--|
| *    | Recip                   | vients 👻                     | Recipient List | Merge Fields | E       |  |
|      | Type a <u>N</u> ew List |                              |                |              |         |  |
|      |                         | Us <u>e</u> an Existing List |                |              |         |  |
|      | 8=                      | Choose from Outlook Contacts |                |              |         |  |

6. Select the Outfile and Click Open.

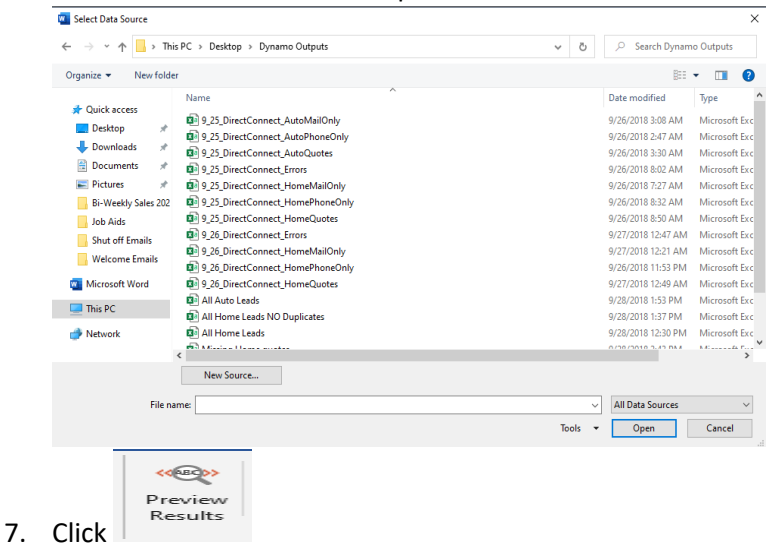

8. Highlight <<encodedimbno>> on template above First and Last name

«encodedimbno» «FIRST\_NAME» «LAST\_NAME» «ADDRESS\_ADDRESS\_2» «CITY», «STATE» «ZIP»-«M\_\_ZipPlus4»

9. Once highlighted change Font to "USPSIMBStandard"

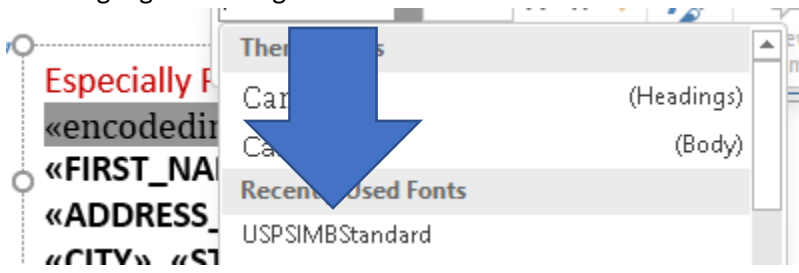

10. Click Finish and Merge then Print Document

|                  | <b>&gt;</b>               |  |
|------------------|---------------------------|--|
| Finisł<br>Merg   | i&.<br>e *                |  |
| l l              | Edit Individual Documents |  |
|                  | Print Documents           |  |
| ₽ <mark>~</mark> | Send Email Messages       |  |

11. Select Number of Records to Print and click OK

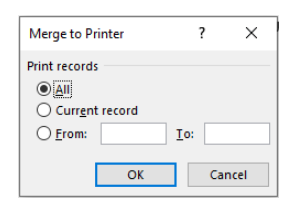

## 12. Select Printer and Click OK

| Print<br>Printer                                                                                   |                                                                                                    | ? ×                                            |
|----------------------------------------------------------------------------------------------------|----------------------------------------------------------------------------------------------------|------------------------------------------------|
| <u>N</u> ame:                                                                                      | Microsoft Print to PDF                                                                                                    | ✓ <u>P</u> roperties                           |
| Status:<br>Type:<br>Where:<br>Comment:                                                             | ldle<br>Microsoft Print To PDF<br>PORTPROMPT:                                                                                                    | Fing Printer<br>Print to file<br>Manual dupleg |
| Page range<br><u>All</u><br>Curren<br>Pages:<br>Type p<br>rangess<br>from tt<br>sectior<br>p1s1, p | t page Selection<br>age numbers and/or page<br>separated by commas counting<br>te start of the document or the<br>For example, type 1, 3, 5–12 or<br>132, p133–p833 | Copies<br>Number of <u>copies</u> : 1 Collate  |
| Print what:                                                                                        | Document                                                                                                    | Zoom                                           |
| P <u>r</u> int:                                                                                    | All pages in range                                                                                                    | ✓ Pages per sheet: 1 page ✓                    |
|                                                                                                    |                                                                                                    | Scale to paper size: No Scaling 🗸              |
| Options                                                                                            |                                                                                                    | OK Cancel                                      |